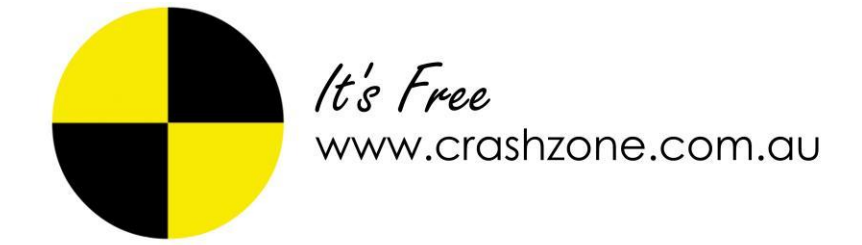

## **Crashzone Parts Ordering user manual**

### Contents

| Enable Parts Ordering feature        | 2  |
|--------------------------------------|----|
| What New when Parts feature Enabled  | 3  |
| Parts Price request                  | 5  |
| Supplier receives Part Price request | 7  |
| Ordering Parts                       | 10 |
| Parts Received                       | 11 |
| Parts Credit                         | 13 |
| Part Credit Received                 | 14 |
| How to Create a New Supplier         | 15 |

## **Enable Parts Ordering feature**

| ł    | <i>It's Free</i><br>BETA |                       |          |            | fre       | eesmash@verycheap.com.au | I   Reporting   Suppliers   Credit Parts   Co | ntact Us   Support   Helg (Settings) Sign Out |
|------|--------------------------|-----------------------|----------|------------|-----------|--------------------------|-----------------------------------------------|-----------------------------------------------|
|      | - <b>-</b>               | New ORM PNET          |          |            |           |                          |                                               | All Quote Job Invoice Finished                |
| Ref  | Date                     | Owner                 | Rego     | Make       | Model     | Colour                   | Insurance                                     |                                               |
| 5146 | 22/06/2012               | JOHN CANON            | TAS122   | JEEP       | CHEROKEE  | BLACK MET                | NRMA                                          |                                               |
| 5145 | 19/06/2012               | HARRY JOHNSON         | 123abc   | HOLDEN     | MONARO    | ORANGE                   | NRMA                                          |                                               |
| 5144 | 19/06/2012               |                       |          |            |           |                          |                                               |                                               |
| 5143 | 15/06/2012               | JOHN SMITH            | HTS 33O  | HOLDEN     | 300TE     | BLACK                    | NRMA                                          |                                               |
| 5142 | 13/06/2012               | FINAL PARTS TEST      | GGG888   | HOLDEN     | COMMODORE | WHITE                    | NRMA                                          |                                               |
| 5141 | 08/06/2012               | WINSTON HUNTER OKEEFE | 123abc   | HOLDEN     | MONARO    | ORANGE                   | CHEAP INSURANCE                               |                                               |
| 5140 | 06/06/2012               | Test Part Order New   | 123ahggf | ALFA ROMEO | 1300      | Red                      |                                               |                                               |

• From the main page of Crashzone, click on Settings

| Company Limite<br>Company II<br>Trading Nam<br>Addres<br>PO Addres<br>Cit<br>Stat | FRI<br>eg. S<br>86<br>FRI<br>eg. F<br>6 45 0<br>6 45 0<br>7 GLE | EE SMASH<br>mith Family T<br>EE SMASH<br>ree Smash.                  | I REPAIRS F                                                         | PTY LTD.                                        |          |
|-----------------------------------------------------------------------------------|-----------------------------------------------------------------|----------------------------------------------------------------------|---------------------------------------------------------------------|-------------------------------------------------|----------|
| Company Limite<br>Company II<br>Trading Nam<br>Addres<br>PO Addres<br>Cit<br>Stat | FRE<br>eg. s<br>86<br>FRE<br>eg. F<br>45 (<br>5 45 (<br>5 45 (  | EE SMASH<br>mith Family T<br>EE SMASH<br>ree Smash.                  | I REPAIRS F                                                         | PTY LTD.                                        |          |
| Company II<br>Trading Nam<br>Addres<br>PO Addres<br>Cit<br>Stat                   | eg. s<br>86<br>FRE<br>eg. F<br>45 (<br>45 (<br>45 (             | EE SMASH<br>ree Smash.                                               | rust Pty Ltd                                                        |                                                 | _        |
| Company II<br>Trading Nam<br>Addres<br>PO Addres<br>Cit<br>Stat                   | 9 86<br>FRE<br>eg. F<br>6 45 0<br>6 45 0<br>7 GLE               | EE SMASH<br>ree Smash.                                               |                                                                     |                                                 |          |
| Trading Nam<br>Addres<br>PO Addres<br>Cit<br>Stat                                 | eg. F<br>45 (<br>45 (<br>45 (<br>45 (                           | EE SMASH<br>ree Smash.                                               |                                                                     |                                                 | -        |
| Addres<br>PO Addres<br>Cit<br>Stat                                                | 45 0<br>45 0<br>45 0                                            |                                                                      | I REFAIRS P                                                         | PTY LTD.                                        |          |
| PO Addres<br>Cit<br>Stat                                                          | 45 0<br>GLE                                                     |                                                                      | 1                                                                   |                                                 |          |
| Cit<br>Stat                                                                       | GLE                                                             | GREEK ST                                                             | 20                                                                  |                                                 |          |
| Stat                                                                              |                                                                 | EBE                                                                  |                                                                     |                                                 |          |
| Postcod                                                                           | NS                                                              | N                                                                    |                                                                     |                                                 |          |
|                                                                                   | 203                                                             | 7                                                                    |                                                                     |                                                 |          |
| Countr                                                                            | (se                                                             | lect countr                                                          | <b>v</b> )                                                          |                                                 | -        |
| ABI                                                                               | 63                                                              | 125 055 99                                                           | 16                                                                  | (Can not invoice with                           | out ABN) |
| Phon                                                                              | 130                                                             | 0 721 090                                                            |                                                                     |                                                 |          |
| Fa                                                                                | 02 9                                                            | 9660 1655                                                            |                                                                     |                                                 |          |
| Mobil                                                                             | 041                                                             | 5315939                                                              |                                                                     |                                                 |          |
| Ema                                                                               | trun                                                            | g@autoint                                                            | egrity.com.a                                                        | u                                               |          |
| Repairer licence N                                                                | >                                                               |                                                                      |                                                                     |                                                 |          |
| Show Not                                                                          |                                                                 | AutoText                                                             | 1                                                                   |                                                 |          |
| Parts Orde                                                                        |                                                                 | ]                                                                    |                                                                     |                                                 |          |
| Company Letterh                                                                   | ead: 🔘 L                                                        | eft 🧿 Ce                                                             | nter 🔘 Righ                                                         | it 🔘 JPG 🔍 BI                                   | ank      |
| FR<br>PI                                                                          | EE SN<br>FRE<br>45 GR<br>PC<br>none: 13<br>Email                | MASH R<br>E SMASH F<br>EEK ST (<br>Address:<br>00 721 09<br>trung@au | EPAIRS PTY<br>BLEBE NSV<br>45 GREEK<br>90, Fax: 02 Sutointegrity.cl | PTY LTD.<br>V 2037<br>ST<br>9660 1655<br>com.au |          |

- Select TAB "Company"
- Click on the "Part Order" tick box
- Press Submit to save

### **New Features**

| -                   |                           |              |          |            |        | freesmash@  | verycheap.com.au   <u>Reporting</u> | Suppliers   Credit Parts   Conta | act Us   Support   Help   \$ | <u>Settings   Sig</u> r | n Out |
|---------------------|---------------------------|--------------|----------|------------|--------|-------------|-------------------------------------|----------------------------------|------------------------------|-------------------------|-------|
| It's Free<br>BETA   |                           |              |          |            |        |             |                                     |                                  | Search                       | Adv Searc               | h     |
| < Back 5146         | NTAR PartsCheck           | RR REPAIR    |          | TS SUBLETS | OTHER  | Delete      |                                     |                                  | Details                      | Quote V                 | iew   |
|                     |                           | DESCRIPTION  |          |            |        |             | PART NO                             | MUP Qty Cost                     | \$)                          |                         |       |
| FRONT BAR           | R/HF GUARD                | FRONT BUMPER | 2        |            |        |             |                                     | 10.00%                           |                              |                         |       |
| GRILLE              | R/H/F GUARD & FRAME       | DOMINET      |          |            |        |             |                                     | 10.00%                           |                              |                         |       |
| FRONT LIGHTS        | R/H/F GUARD FLASHER       | DOMINET      |          |            |        |             |                                     | 10.00%                           |                              |                         |       |
| RADIATOR SUPPORT    | R/H/F GUARD REPEATER LAMP | L/H/F GUARD  |          |            |        |             |                                     | 10.00%                           |                              |                         |       |
| BONNET              | R/H/F GUARD MOULD         | R/HF GUARD   |          |            |        |             |                                     | 10.00%                           |                              |                         |       |
| CUARRIE EDONIT      | RUNE CUARD LINER          |              |          |            |        |             |                                     | 10.00%                           |                              |                         |       |
| L/H/F GUARD         | R/H/F GUARD STAY          |              |          |            |        |             |                                     | 10.00 %                          |                              |                         |       |
| R/H/F GUARD         | R/H/F MUDFLAP             |              |          |            |        |             |                                     |                                  |                              |                         |       |
| L/H/F DOOR          | R/H/F WHEEL ARCH MOULD    |              |          |            |        |             |                                     |                                  |                              |                         |       |
| R/H/F DOOR          | R/H SILL MOULD            |              |          |            |        |             |                                     |                                  |                              |                         |       |
| L/H/R DOOR          |                           |              |          |            |        |             |                                     |                                  |                              |                         |       |
| R/H/R DOOR          |                           |              |          |            |        |             |                                     |                                  |                              |                         |       |
| L/H BODY SIDE PANEL |                           |              |          |            |        |             |                                     |                                  |                              |                         |       |
| R/H BODY SIDE PANEL |                           |              |          |            |        |             |                                     |                                  |                              |                         |       |
| DAUR OTR PANEL      |                           |              |          |            |        |             |                                     |                                  |                              |                         |       |
| TURRET              |                           |              |          |            |        |             |                                     |                                  |                              |                         |       |
| TAILGATE            |                           |              |          |            |        |             |                                     |                                  |                              |                         |       |
| BOOTLID             |                           | In f         | he narte | ention     | it now | chow quanti | ity Cost price                      | 8 list price                     |                              |                         |       |
| REAR BUMPER         |                           |              | ie parts | section    |        | Show quant  | ity, oost price                     | a nat price                      |                              |                         |       |
| REAR LIGHTS         |                           |              |          |            |        |             |                                     |                                  |                              |                         |       |
| BEAVER PANEL        |                           |              |          |            |        |             |                                     |                                  |                              |                         |       |
| BOOT FLOOR          |                           |              |          |            |        |             |                                     |                                  |                              |                         |       |
| FRONT MECHANICAL    |                           |              |          |            |        |             |                                     |                                  |                              |                         |       |
| REAR MECHANICAL     |                           |              |          |            |        |             |                                     |                                  |                              |                         |       |
| MIRCELLANEOUR       |                           |              |          |            |        |             |                                     |                                  |                              |                         |       |
| TRUCK               |                           |              |          |            |        |             |                                     |                                  |                              |                         |       |
| ROCK                |                           |              |          |            |        |             |                                     |                                  |                              |                         |       |
|                     |                           |              |          |            |        |             |                                     |                                  |                              |                         |       |
|                     |                           |              |          |            |        |             |                                     |                                  |                              |                         |       |
|                     |                           |              |          |            |        |             |                                     |                                  |                              |                         |       |
|                     |                           |              |          |            |        |             |                                     |                                  |                              |                         |       |
|                     |                           |              |          |            |        |             |                                     |                                  |                              |                         |       |
|                     |                           |              |          |            |        |             |                                     |                                  |                              |                         |       |
|                     |                           |              |          |            |        |             |                                     |                                  |                              |                         |       |
|                     |                           |              |          |            |        |             |                                     |                                  |                              |                         |       |
|                     |                           |              |          |            |        |             |                                     |                                  |                              |                         |       |
|                     |                           |              |          |            |        |             |                                     |                                  |                              |                         |       |
|                     |                           |              |          |            |        |             |                                     |                                  |                              |                         | -     |
|                     |                           |              |          |            |        |             |                                     |                                  |                              |                         |       |
|                     | L                         | 1            |          |            |        |             |                                     |                                  | 10-                          |                         |       |

- In the **Quote** page, **Parts** section you now have:
  - Quantity field
  - Parts cost price

| It's Free<br>BETA                                                                                                    |                                                                                                    |                                                                                            | freesmash@verycheap.com.au   <u>Repor</u>                 | Ing   Suppliers   Credit Parts   Contact.Us   Support   Heip   Settings   Sign. |       |
|----------------------------------------------------------------------------------------------------|----------------------------------------------------------------------------------------------------|--------------------------------------------------------------------------------------------|-----------------------------------------------------------|---------------------------------------------------------------------------------|-------|
| - DACK                                                                                                    |                                                                                                    | Quoted 🔤 \$   🔤 All In                                                                     | nages   Select Images                                     | Edit Send Invoice Parts Duote   Header   Clearance   Auth                       | ority |
| Estimate No: 51<br>Venicie<br>Reg No<br>20 M<br>Colour<br>Vita<br>Transision<br>Paris<br>Deniet<br>Bonner<br>Bonner<br>Bonner<br>RHF GUARD<br>RHF GUARD | анилини 202000<br>FREE SMASH REPARS PTY LT<br>FREE SMASH REPARS PTY LT<br>45 GREEK ST GLEBE NSW 2<br>Phone: 1300 721 090, Fax: 02 966<br>Email: trung@autointegrity.com<br>ABN: 63 125 055 996<br>140<br>JEEP CHEROKEE SEDAN 200<br>TAST22<br>200<br>BLAC MET<br>WAUF 5200000000X<br>AUTOMATIC<br>Parts No Qty S | y LTD.<br>3037<br>0 1655<br>.au<br>Supplier Status<br>None<br>None<br>None<br>None<br>None | Supplier<br>Parts status                                  | Quotie   Order   Raceived   Or                                                  |       |
|                                                                                                    |                                                                                                    |                                                                                            |                                                           |                                                                                 |       |
|                                                                                                    |                                                                                                    |                                                                                            |                                                           |                                                                                 |       |
|                                                                                                    |                                                                                                    | ,                                                                                          | New sub tabs under the parts<br>Quote, Order, Received, C | section<br>redit                                                                |       |
|                                                                                                    |                                                                                                    |                                                                                            |                                                           |                                                                                 |       |
| ٠ [                                                                                                    |                                                                                                    |                                                                                            |                                                           |                                                                                 | -     |

- In the View page, New sub TABS: Quote, Order, Received, Credit
- Supplier and parts status shown next to description

To access the new Parts Credit page, click on the "Credit Parts" link

| ł    | It's Free<br>Beta | New CORM PRET 🖼       |          |            | fn        | eesmash@verycheap.com.at | u   Reporting   Suppliers (Credit Parts) Co | ntact Us   Support   Help   Settings   Sign Out Search Adv Search |
|------|-------------------|-----------------------|----------|------------|-----------|--------------------------|---------------------------------------------|-------------------------------------------------------------------|
| Ref  | Date              | Owner                 | Rego     | Make       | Model     | Colour                   | Insurance                                   | All Gable sob inforce l'institu                                   |
| 5146 | 22/06/2012        | JOHN CANON            | TAS122   | JEEP       | CHEROKEE  | BLACK MET                | NRMA                                        |                                                                   |
| 5145 | 19/06/2012        | HARRY JOHNSON         | 123abc   | HOLDEN     | MONARO    | ORANGE                   | NRMA                                        |                                                                   |
| 5144 | 19/06/2012        |                       |          |            |           |                          |                                             |                                                                   |
| 5143 | 15/06/2012        | JOHN SMITH            | HTS 330  | HOLDEN     | 300TE     | BLACK                    | NRMA                                        |                                                                   |
| 5142 | 13/06/2012        | FINAL PARTS TEST      | GGG888   | HOLDEN     | COMMODORE | WHITE                    | NRMA                                        |                                                                   |
| 5141 | 08/06/2012        | WINSTON HUNTER OKEEFE | 123abc   | HOLDEN     | MONARO    | ORANGE                   | CHEAP INSURANCE                             |                                                                   |
| 5140 | 06/06/2012        | Test Part Order New   | 123ahggf | ALFA ROMEO | 1300      | Red                      |                                             |                                                                   |

✤ A list of suppliers, parts information and status will be shown up

|                  |                             |                            |         | freesmash@verycheap.com.au | Main   Reporting   Contact Us | Support   Help   Sign Out |
|------------------|-----------------------------|----------------------------|---------|----------------------------|-------------------------------|---------------------------|
| It's Free        |                             |                            |         |                            |                               | Search                    |
|                  | pdate                       |                            |         |                            |                               |                           |
| Quote Number     | Supplier                    | Description                | Parts # | Parts \$                   | Status                        |                           |
| 5138             | Crashzone Pty Test Supplier | R/H/F BUMPER BRACKET       |         |                            | Received                      |                           |
| 5141             | Crashzone Pty Test Supplier | L/H/F GUARD                | 123456  | 300                        | Received                      |                           |
| 5141             | Crashzone Pty Test Supplier | R/HF GUARD                 | 123455  | 300                        | Credit                        |                           |
| 5142             | Crashzone Pty Test Supplier | R/H HEADLAMP ASSY          | 4444    | 500                        | Credit                        |                           |
| 5142             | Crashzone Pty Test Supplier | BONNET                     | 5555    | 900                        | Credit                        |                           |
| 6142             | Crashzone Pty Test Supplier | L/H/F GUARD                | 6666    | 350                        | Credit                        |                           |
| 5142             | Crashzone Pty Test Supplier | R/HF GUARD                 | 7777    | 350                        | Credit                        |                           |
| 5143             | test parts                  | L/H/F GUARD                | 1       | 100                        | Credit                        |                           |
| 5143             | test parts                  | L/H/F GUARD FLASHER        | 2       | 200                        | Credit                        |                           |
| 5143             | test parts                  | L/H/F GUARD REPEATER LAMP  | 3       | 30                         | Credit                        |                           |
| 5143             | test parts                  | front Apron ( not quoted ) | 4       | 32                         | Credit                        |                           |
| 5143             | test parts                  | guard                      | 1       | 200                        | Credit                        |                           |
| 5145             | test parts                  | FRONT BUMPER               | 123     | 233                        | Credit                        |                           |
| 5145             | test parts                  | BONNET                     | 122     | 232                        | Credit                        |                           |
| 5145             | test parts                  | L/H/F GUARD                | 124     | 444                        | Credit                        |                           |
| 5145             | test parts                  | R/HF GUARD                 | 125     | 444                        | Credit                        |                           |
| 5145             | test parts                  | APRON - MAYBE REQUIRED     | 126     | 100                        | Credit                        |                           |
| 5146             | test parts                  | BONNET                     | 123456  | 600                        | Credit                        |                           |
| 5146             | test parts                  | L/H/F GUARD                | 222222  | 350                        | Received                      |                           |
| 5146             | test parts                  | R/HF GUARD                 | 333333  | 350                        | Received                      |                           |
| crashzone.com.au |                             |                            |         |                            |                               | Prev   Next               |

### Parts Price Request

- From the Quote page, click on Parts section
- Add items to your quote

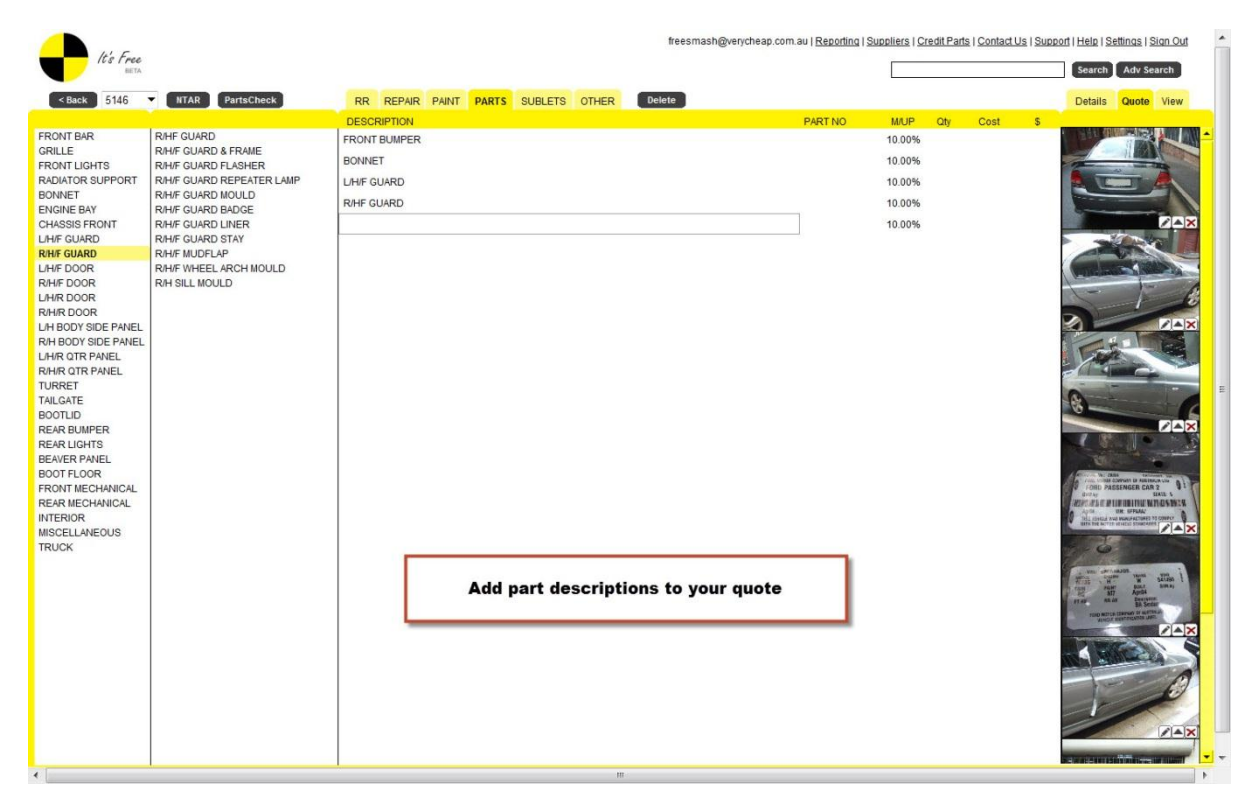

- From the View page, click on Parts
- New Parts have status of "None"

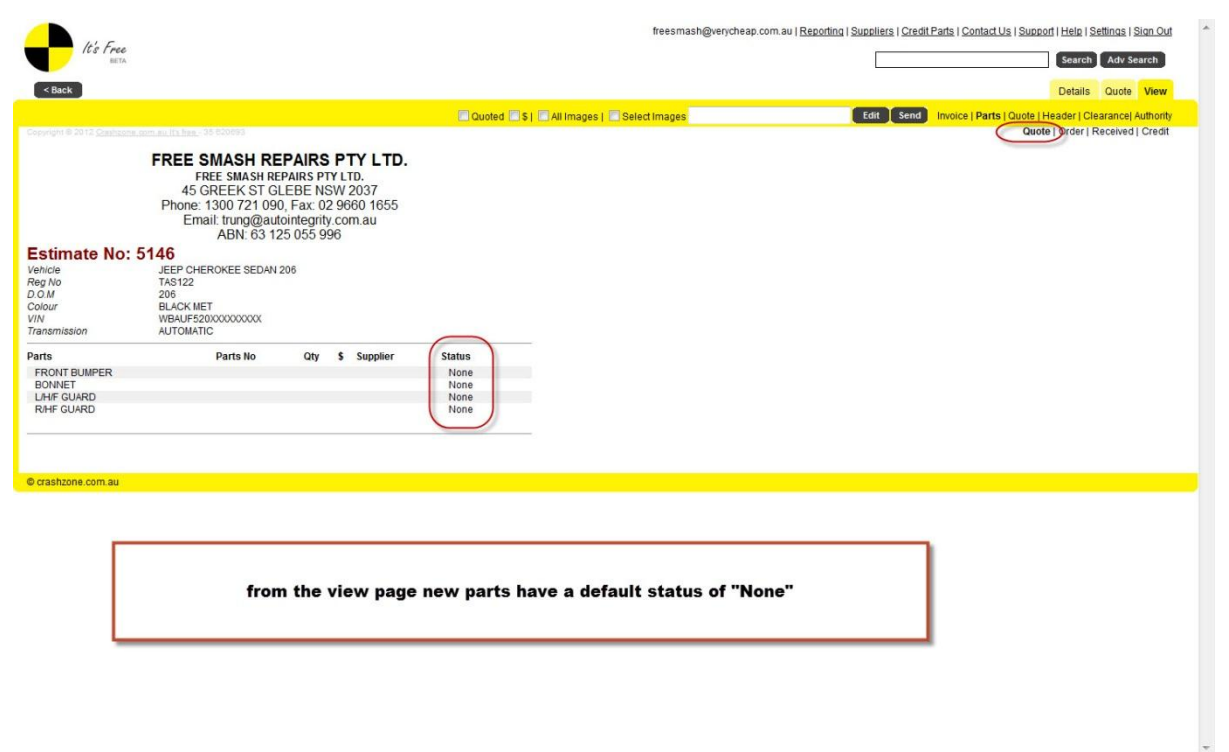

• You can left click on any item to remove it from the Parts price request if you do not want to send all items.

| It's Free<br>BETA |                     |               |            |                   | incontrastigretjeteup.                  | com.au   Reporting   Suppliers   Credit Part | s ( Contact Us ( Support ( Help ) Seturi |
|-------------------|---------------------|---------------|------------|-------------------|-----------------------------------------|----------------------------------------------|------------------------------------------|
|                   | 3<br>k              |               |            |                   |                                         |                                              | Search A                                 |
| Back              |                     |               |            |                   |                                         |                                              | Dataila Or                               |
| DUCK              |                     |               |            | THE REPORT OF THE |                                         |                                              | Details Q                                |
|                   |                     |               |            | Quoted            | All Images   El Select Images           | Edit Send In                                 | orce   Parts   Quote   Header   Clearai  |
|                   |                     |               |            |                   |                                         |                                              |                                          |
|                   | FREE SMASH R        | EPAIRS F      | PTY LTD.   |                   |                                         |                                              |                                          |
|                   | FREE SMASH R        | REPAIRS PTY   | LTD.       |                   |                                         |                                              |                                          |
|                   | 45 GREEK ST 0       | GLEBE NSV     | N 2037     |                   |                                         |                                              |                                          |
|                   | Email: trunc@a      | 90, Fax. 02 s | 9000 1055  |                   |                                         |                                              |                                          |
|                   | ABN: 63             | 125 055 996   | 6          |                   |                                         |                                              |                                          |
| timate No         | : 5146              |               |            |                   |                                         |                                              |                                          |
| cle               | JEEP CHEROKEE SEDAJ | N 206         |            |                   |                                         |                                              |                                          |
| 10                | TAS122              |               |            |                   |                                         |                                              |                                          |
| our               | BLACK MET           |               |            |                   |                                         |                                              |                                          |
| 1                 | WBAUF520X00000000   |               |            |                   |                                         |                                              |                                          |
| nsmission         | AUTOMATIC           |               |            |                   |                                         |                                              |                                          |
| 5                 | Parts No            | Qty \$        | Supplier   | Status            |                                         |                                              |                                          |
| ONNET             |                     |               |            | None              |                                         |                                              |                                          |
| H/F GUARD         | -                   |               |            | None              |                                         |                                              |                                          |
|                   |                     |               |            |                   |                                         |                                              |                                          |
|                   |                     |               |            |                   |                                         |                                              |                                          |
|                   |                     |               |            |                   |                                         |                                              |                                          |
| nzone.com.au      |                     |               |            |                   |                                         |                                              |                                          |
|                   |                     |               |            |                   |                                         |                                              |                                          |
|                   |                     |               | Left click | k on an item      | to remove it from the part              | price request                                |                                          |
|                   |                     |               |            |                   | before sending                          |                                              |                                          |
|                   |                     |               | 11         | tom is not d      | lated just removed for em               | ailing )                                     |                                          |
|                   |                     |               |            | Lenn is not u     | neteu just removeu ior em               | anny)                                        |                                          |
|                   |                     |               | ( )        |                   |                                         |                                              |                                          |
|                   |                     | L             | (.         |                   | -                                       |                                              |                                          |
|                   |                     | L             |            |                   |                                         |                                              |                                          |
|                   |                     | L             |            |                   | • • • • • • • • • • • • • • • • • • • • |                                              |                                          |
|                   |                     | L             |            |                   |                                         |                                              |                                          |
|                   |                     | L             | (.         |                   |                                         |                                              |                                          |
|                   |                     | L             |            |                   |                                         |                                              |                                          |

- Enter the suppliers email address
- Select supplier from the drop down box
- If Supplier is not in the list, user will have to create a new supplier (see page \* )

|                                                                                                    |                                                                                                    |                                  | freesmash@verycheap.com.au   Reporting   Suppliers   Credit Parts   Contact Us   Support   Help   Settings   Sign Out |
|----------------------------------------------------------------------------------------------------|----------------------------------------------------------------------------------------------------|----------------------------------|----------------------------------------------------------------------------------------------------|
| It's Free<br>BETA                                                                                                    |                                                                                                    |                                  | Search Adv Search                                                                                                    |
| < Back                                                                                                    |                                                                                                    |                                  | Details Quote View                                                                                                    |
|                                                                                                    |                                                                                                    | Quoted S                         | All Images   Select Images vins                                                                                       |
|                                                                                                    |                                                                                                    |                                  | test parts winston@autointegrity.com.au NSW Quote   Order   Received   Credit                                         |
| Estimate No:<br>Vekicle<br>Reg No<br>D.O.M<br>Colour<br>VIN<br>Transmission<br>Parts<br>BONNET<br>DHF GUARD<br>RHF GUARD | FREE SMASH REPAIRS PTY LTD.AF GREEK ST GLEBE NSW 2037More and an analysisAF GREEK ST GLEBE NSW 2037More and analysisMore and analysisMore and analysisBEP OHERKER SEDAN 206AFA 20208BEP OHERKER SEDAN 206A 201More analysisMore analysisMore analysisMore analysisMore analysisMore analysisMore analysisMore analysisMore analysisMore analysisMore analysisMore analysisMore analysisMore analysisMore analysis | Status<br>None<br>None<br>None   |                                                                                                    |
| © crashzone.com.au                                                                                                    |                                                                                                    |                                  |                                                                                                    |
|                                                                                                    | Enter the suppliers<br>( if supplier not in                                                                                                    | email address<br>the list user w | or select from the drop down box.<br>ill need to create a new supplier )                                              |
|                                                                                                    |                                                                                                    |                                  |                                                                                                    |
|                                                                                                    |                                                                                                    |                                  |                                                                                                    |
|                                                                                                    |                                                                                                    |                                  |                                                                                                    |
|                                                                                                    |                                                                                                    |                                  |                                                                                                    |

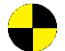

- Supplier receives Part Price request
- Supplier receives both a link and a PDF copy of the Part Price request

|                                                                                                    | ē (                  |
|----------------------------------------------------------------------------------------------------|----------------------|
|                                                                                                    |                      |
| To: test parts                                                                                                    |                      |
| From: FREE SMASH REPAIRS PTY LTD.<br>Order No: 5146                                                                                                    |                      |
| Parts price request:                                                                                                    |                      |
| This is a parts price request, please supply parts numbers and prices for all parts listed in this er<br>Please advice if any of the parts are not available.                                                                                                    | mail.                |
| Click on the link below to view the parts price request.                                                                                                    |                      |
|                                                                                                    |                      |
|                                                                                                    |                      |
| Please follow the link below to see request for quote:<br>http://beta.crashzone.com.au/a/PartsOrder.aspx?ABC=czij5xGldcoORua3HsMTWVXdMkvzcEG<br>WHWHvjbszNilW8vQtv65VWv6aP+EFCDO2bbQ==                                                                                    | SaGz5BXtLFA7oLqOwrU/ |
| Please follow the link below to see request for quote:<br>http://beta.crashzone.com.au/a/PartsOrder.aspx?ABC=czij5xGldcoORua3HsMTWVXdMkvzcEC<br>WHWHvjbszNilW8vQtv65VWv6aP+EFCDOzbbQ==<br>Kind regards                                                                    | GaGz5BXtLFA7oLqOwrU/ |
| Please follow the link below to see request for quote:<br>http://beta.crashzone.com.au/a/PartsOrder.aspx?ABC=czij5xGldcoORua3HsMTWVXdMkvzcEG<br>WHWHvjbszNilW8vQtv65VWv6aP+EFCDOzbbQ==<br>Kind regards<br>FREE SMASH REPAIRS PTY LTD.                                     | GaGz5BXtLFA7oLqOwrU/ |
| Please follow the link below to see request for quote:<br>http://beta.crashzone.com.au/a/PartsOrder.aspx?ABC=czij5xGldcoORua3HsMTWVXdMkvzcEG<br>WHWHvjbszNilW8vQtv65VWv6aP+EFCDOzbbQ==<br>Kind regards<br>FREE SMASH REPAIRS PTY LTD.<br>Part_TA\$122_201262292312824.pdf | GaGz5BXtLFA7oLqOwrU/ |

- The supplier will click on the link to show him the part price request form
- Supplier fill in the Part number, QTY, Cost and List Price

### FREE SMASH REPAIRS PTY LTD.

FREE SMASH REPAIRS PTY LTD. 45 GREEK ST GLEBE NSW 2037 Phone: 1300 721 090, Fax: 02 9660 1655 Repairer Licence No: Email: trung@autointegrity.com.au ABN: 63 125 055 996

### Estimate No:5146

| Vehicle<br>Reg No<br>VIN<br>Colour<br>Odomete | r           | JEEP CHEROKEE SEDAN 206<br>TAS122<br>WBAUF520XXXXXXXX<br>BLACK MET<br>12051 |                    |         |     |      |        |
|-----------------------------------------------|-------------|-----------------------------------------------------------------------------|--------------------|---------|-----|------|--------|
| No                                            |             | Description                                                                 |                    | Part No | Qty | Cost | List   |
| 1                                             | BONNET      |                                                                             | C                  |         |     |      |        |
| 2                                             | L/H/F GUARD |                                                                             |                    |         |     |      |        |
| 3                                             | R/HF GUARD  |                                                                             |                    |         |     |      |        |
|                                               |             |                                                                             |                    |         |     | (    | Submit |
|                                               |             | Ø                                                                           | Crashzone part ord | ering   |     | K    |        |

- Prices are added •
- Supplier clicks Submit to update the prices back into Crashzone •

FREE SMASH REPAIRS PTY LTD. FREE SMASH REPAIRS PTY LTD. 45 GREEK ST GLEBE NSW 2037 Phone: 1300 721 090, Fax: 02 9660 1655 Repairer Licence No: Email: trung@autointegrity.com.au ABN: 63 125 055 996

#### Estimate No:5146

| Vehicle<br>Reg No<br>VIN<br>Colour<br>Odomete | JEEP CHEROKEE SEDAN 206<br>TAS122<br>WBAUF520XXXXXXXXX<br>BLACK MET<br>ar 12051 |                           |     |      |        |
|-----------------------------------------------|---------------------------------------------------------------------------------|---------------------------|-----|------|--------|
| No                                            | Description                                                                     | Part No                   | Qty | Cost | List   |
| 1                                             | BONNET                                                                          | 123456                    | 1   | 400  | 600    |
| 2                                             | L/H/F GUARD                                                                     | 222222                    | 1   | 250  | 350    |
| 3                                             | R/HF GUARD                                                                      | 333333                    | 1   | 250  | 350    |
|                                               |                                                                                 |                           |     |      | Submit |
|                                               |                                                                                 | © Crashzone part ordering |     |      |        |

Prices are automatically updated in Crashzone •

|                                                                           |                                                                                                    |                                                                                                    |                                                                                                    |                                                                                                    | -                            |                                                                                                    |                                                                                                    |                                                                                                    |
|---------------------------------------------------------------------------|----------------------------------------------------------------------------------------------------|----------------------------------------------------------------------------------------------------|----------------------------------------------------------------------------------------------------|----------------------------------------------------------------------------------------------------|------------------------------|----------------------------------------------------------------------------------------------------|----------------------------------------------------------------------------------------------------|----------------------------------------------------------------------------------------------------|
|                                                                           |                                                                                                    |                                                                                                    |                                                                                                    |                                                                                                    |                              |                                                                                                    | L                                                                                                    | Search Adv Search                                                                                                    |
|                                                                           |                                                                                                    |                                                                                                    |                                                                                                    |                                                                                                    |                              |                                                                                                    |                                                                                                    | Details Quote View                                                                                                    |
|                                                                           |                                                                                                    |                                                                                                    |                                                                                                    | Quoted 🛛 🕏   🗖                                                                                                    | All Images   🔲 Select Images |                                                                                                    | Edit Send                                                                                                    | Invoice   Parts   Quote   Header   Clearance  Authorit                                                                                                    |
|                                                                           |                                                                                                    |                                                                                                    |                                                                                                    |                                                                                                    |                              |                                                                                                    |                                                                                                    | Quote   Order   Received   Credi                                                                                                    |
| FREE SMAS<br>FREE SM<br>45 GREEk<br>Phone: 1300 7<br>Email: trur<br>ABM   | HRE<br>ASH RE<br>(ST GL<br>721 090<br>ng@aut<br>N: 63 12                                                                                                    | PAIRS PTY<br>EBE NSV<br>), Fax: 02 9<br>ointegrity.(<br>25 055 996                                                                                                    | PTY LTD.<br>LTD.<br>N 2037<br>9660 1655<br>com.au<br>8                                                                                                    |                                                                                                    |                              |                                                                                                    |                                                                                                    |                                                                                                    |
| 5146                                                                      |                                                                                                    |                                                                                                    |                                                                                                    |                                                                                                    |                              |                                                                                                    |                                                                                                    |                                                                                                    |
| JEEP CHEROKEE<br>TAS122<br>206<br>BLACK MET<br>WBAUF520XXXXX<br>AUTOMATIC | SEDAN 2                                                                                                    | 206                                                                                                    |                                                                                                    |                                                                                                    |                              |                                                                                                    |                                                                                                    |                                                                                                    |
| Parts No                                                                  | Qty                                                                                                    | 5                                                                                                    | Supplier                                                                                                    | Status                                                                                                    |                              |                                                                                                    |                                                                                                    |                                                                                                    |
|                                                                           |                                                                                                    |                                                                                                    |                                                                                                    | None                                                                                                    |                              |                                                                                                    |                                                                                                    |                                                                                                    |
| 123456                                                                    | 1                                                                                                    | 600.00                                                                                                    | test parts                                                                                                    | Quote                                                                                                    |                              |                                                                                                    |                                                                                                    |                                                                                                    |
| 222222                                                                    | 1                                                                                                    | 350.00                                                                                                    | test parts                                                                                                    | Quote                                                                                                    |                              |                                                                                                    |                                                                                                    |                                                                                                    |
|                                                                           |                                                                                                    | 250.00                                                                                                    | teet norte                                                                                                    | Ounte                                                                                                    |                              |                                                                                                    |                                                                                                    |                                                                                                    |
|                                                                           | PREE SMAS<br>FREE SMAS<br>FREE SMAS<br>FREE SMAS<br>45 GREEP<br>Phone: 1300 7<br>Email: trur<br>ABN<br>5146<br>JEEP CHEROKEE<br>BLAS MET<br>WBAIF5500000<br>AUTOMATIC<br>Parts No<br>123456 | PREAM 10 Mer. 20           FREE SMASH RE           FREE SMASH RE           45 GREEK ST GL           Phone: 1300 721 090           Email: trung@auth           ABN: 63 12           5146           JEEP CHEROKEE SEDAN:           TAS122           206           BL-CO-KIET           WBAUFS20X000000X           AUFISION           Parts NO         OV           123456         1 | PREAM DI LINE         12           FREE SMASH REPAIRS I<br>FREE SMASH REPAIRS I<br>FREE SMASH REPAIRS PI<br>45 GREEK ST GLEEDE NSV<br>Phone: 1300 721 090, Fax. 021<br>Email: trung@autointegrity (<br>ABN: 63 125 055 996<br>5146<br>JEEP CHEROKEE SEDAN 206<br>TAS122<br>206<br>BL-CO-LEROKEE SEDAN 206<br>TAS122<br>206<br>BL-CO-LEROKEE SEDAN 206<br>TAS122<br>206<br>BL-CO-LEROKEE SEDAN 206<br>TAS122<br>207<br>BL-CO-LEROKEE SEDAN 206<br>TAS122<br>208<br>BL-CO-LEROKEE SEDAN 206<br>TAS122<br>208<br>BL-CO-LEROKEE SEDAN 206<br>TAS12<br>208<br>BL-CO-LEROKEE SEDAN 206<br>TAS12<br>208<br>BL-CO-LEROKEE SEDAN 206<br>TAS12<br>208<br>BL-CO-LEROKEE SEDAN 206<br>TAS12<br>208<br>BL-CO-LEROKEE SEDAN 206<br>TAS12<br>208<br>TAS12<br>208<br>TAS12<br>2 | PREME 19           FREE SMASH REPAIRS PTY LTD.           FREE SMASH REPAIRS PTY LTD.           45 GREEK ST GLEBE NSW 2037           Phone: 1300 721 090, Fax: 02 9660 1655           Email: Itung@autointegrity.com au<br>ABN: 63 125 055 996           5146           JEEP OLERKOKE SEDAN 206<br>TAS122<br>206<br>BLACK MET<br>WBM/F52D0000000X<br>AUTOINTC           Parts No         Qty \$           Parts No         Qty \$           Supplier |                              | Counced         S1         All Images         Select Images           PREE SMASH REPAIRS PTY LTD.           FREE SMASH REPAIRS PTY LTD.           45 GREEK ST GLEEDE NSW 2037           Phone: 1300 721 090, Fax: 02 9960 1655           Email: Imag@autointegrity com au<br>ABN: 63 125 055 996           5146           JEEP OLERKOKEE SEDAN 206           TAS12           206           BLECK MET           WBUFESD00000000X           AUTOINTIC           Parts No         Oty \$           Supplier         Status           1204265         1 | Counted         S1         All images         Beleact images           FREE SMASH REPAIRS PTY LTD.         FREE SMASH REPAIRS PTY LTD.         FREE SMASH REPAIRS PTY LTD.           45 GREEK ST GLEBE NSW 2037         Phone: 1300 721 090, Fax: 02 9060 1655         Email: turung@autioningtify.com.au           ABN: 63 125 055 996         5146         JEEP CHEROKEE SEDAN 206         TAS12           206         BLACK.NET         Web/F5200000000X           AutomArtic         Supplier         Status           123456         1         600.00         Feat rank | Outled         51         All Images         Belectimages         Edit         Send           FREE SMASH REPAIRS PTY LTD.           FREE SMASH REPAIRS PTY LTD.           45 GREEK ST GLEBE NSW 2037         Phone: 1300 721 090, Fax. 02 9660 1855         Email: Turno@autointegrity.com.au           ABN: 63 125 055 996         5146         JEEP CHEROKEE SEDAN 206         TAS12           206         BLACK.MET         WBM/F500000000X         Autointic           None           None           ADD // tet pads           None |

### 2 Supplier opens PDF copy

• Supplier prints a PDF version to process the parts price request

#### FREE SMASH REPAIRS PTY LTD.

FREE SMASH REPAIRS PTY LTD. 45 GREEK ST GLEBE NSW 2037 Phone: 1300 721 090, Fax: 02 9660 1655 Repairer Licence No: Email: trung@autointegrity.com.au ABN: 63 125 055 996

### Estimate No: 5146 PARTS PRICE REQUEST

| Vehicle                | JEEP CHEROKEE SEDAN 20                | 6  |      |      |  |
|------------------------|---------------------------------------|----|------|------|--|
| Reg No                 | TAS122                                |    |      |      |  |
| D.O.M                  | 206                                   |    |      |      |  |
| Colour                 | BLACK MET                             |    |      |      |  |
| VIN                    | WBAUF520XXXXXXXXXX                    |    |      |      |  |
| Transmission           | AUTOMATIC                             |    |      |      |  |
| Parts                  | Parts                                 | No | List | Cost |  |
| BONNET                 |                                       |    |      |      |  |
| L/H/F GUARD            |                                       |    |      |      |  |
| R/HF GUARD             |                                       |    |      |      |  |
| Received from: FREE    | SMASH REPAIRS PTY LTD.                |    |      |      |  |
| 1300 721 090           |                                       |    |      |      |  |
| a a                    |                                       |    |      |      |  |
| The Part list has been | attached to this email in PDF format. |    |      |      |  |

### **Ordering Parts**

- From the View page, click on Order
- Left click on any item which you want to remove
- Enter the supplier's email address from the drop down box
- Click Send to email the parts order

| <b>•</b>                                                                    |                                                                                                    |                                                                       |                                                                     |                                                                        |             | frees                            | mash@verycheap.com.au   <u>Re</u> | porting   Suppliers   Cre | edit Parts   Contact Us   Support   Help   Settings   Sign Out |
|-----------------------------------------------------------------------------|----------------------------------------------------------------------------------------------------|-----------------------------------------------------------------------|---------------------------------------------------------------------|------------------------------------------------------------------------|-------------|----------------------------------|-----------------------------------|---------------------------|----------------------------------------------------------------|
|                                                                             |                                                                                                    |                                                                       |                                                                     |                                                                        |             |                                  |                                   |                           | Search Adv Search                                              |
| < Back                                                                      |                                                                                                    |                                                                       |                                                                     |                                                                        |             |                                  |                                   |                           | Details Quote View                                             |
|                                                                             |                                                                                                    |                                                                       |                                                                     |                                                                        | Quoted 🔲 \$ | 5   🗌 All Images   🔲 Select Imag | æ                                 | Edit Sen                  | Invoice   Parts   Quote   Header   Clearance  Authority        |
| Estimate No:<br>Vehicle<br>Reg No<br>0.0.M<br>Colour<br>VIN<br>Transmission | FREE SM<br>FREE<br>45 GRI<br>Phone: 13<br>Email:<br>7<br>5146<br>JEEP CHERO<br>TAS122<br>206<br>BLACK MET<br>WBAUF52000<br>AUTOMATIC | IASH I<br>SMASH<br>EEK ST<br>00 721 I<br>trung@<br>ABN: 63<br>KEE SED | REPAIRS PT<br>GLEBE NS<br>090, Fax: 02<br>autointegrit<br>125 055 9 | <b>PTY LTD.</b><br>IY LTD.<br>SW 2037<br>2 9660 1655<br>y.com.au<br>96 |             |                                  |                                   |                           |                                                                |
| Parts                                                                       | Parts No                                                                                                    | Qty                                                                   | \$                                                                  | Supplier                                                               | Status      | -                                |                                   |                           |                                                                |
| BONNET                                                                      | 123456                                                                                                    | 1                                                                     | 600.00                                                              | test parts                                                             | Quote       |                                  |                                   |                           |                                                                |
| R/HF GUARD                                                                  | 222222                                                                                                    | 1                                                                     | 350.00                                                              | test parts                                                             | Quote       |                                  |                                   |                           |                                                                |
|                                                                             |                                                                                                    |                                                                       |                                                                     |                                                                        |             | 2                                |                                   |                           |                                                                |
| © crashzone.com.au                                                          |                                                                                                    |                                                                       |                                                                     |                                                                        |             |                                  |                                   |                           |                                                                |

• Once sent, Parts Status automatically updates to "Order"

| < Back                                                                     |                                                                                                    |                                                                     |                                                                  |                                                                        | Ounled 51 All Ima | freesmash@verycheap. | .com.au   <u>Reporting   Suppliers   Credit</u> | Parts   Contact Us   Support   Help   Settings   Sion Out<br>Search Adv Search<br>Details Quote View<br>Invoice   Parts   Quote   Header   Clearance Authority |
|----------------------------------------------------------------------------|----------------------------------------------------------------------------------------------------|---------------------------------------------------------------------|------------------------------------------------------------------|------------------------------------------------------------------------|-------------------|----------------------|-------------------------------------------------|----------------------------------------------------------------------------------------------------|
| Estimate No<br>Vehicle<br>Reg No<br>D O M<br>Colour<br>VIN<br>Transmission | FREE SM<br>FREE<br>45 GR<br>Phone: 13<br>Email:<br>2<br>5 <b>5146</b><br>JEEP CHERO<br>7A5122<br>206<br>BLACK MET<br>WBAUF5200X<br>AUTOMATIC | IASH I<br>SMASH<br>EEK ST<br>00 721<br>trung@<br>ABN: 63<br>KEE SED | REPAIRS P<br>GLEBE N<br>090, Fax: 0<br>autointegrit<br>125 055 9 | <b>PTY LTD.</b><br>IY LTD.<br>SW 2037<br>2 9660 1655<br>y.com.au<br>96 |                   |                      |                                                 | Quote   Order   Received   Credit                                                                                                    |
| Parts<br>BONNET                                                            | Parts No<br>123456                                                                                                    | Qty<br>1                                                            | \$<br>600.00                                                     | Supplier<br>test parts                                                 | Status<br>Order   |                      |                                                 |                                                                                                    |
| L/H/F GUARD<br>R/HF GUARD                                                  | 222222<br>333333                                                                                                    | 1                                                                   | 350.00<br>350.00                                                 | test parts<br>test parts                                               | Order<br>Order    |                      |                                                 |                                                                                                    |
| © crashzone.com.au                                                         |                                                                                                    |                                                                     |                                                                  |                                                                        |                   |                      |                                                 |                                                                                                    |

• Parts Order received by supplier

#### Parts Order Email

To: test parts From: FREE SMASH REPAIRS PTY LTD. Order No: 5146

Purchase order:

This is a parts order, please supply all parts as listed in this email. Please advice if any of the parts are not available or need to be back ordered.

Kind regards

FREE SMASH REPAIRS PTY LTD.

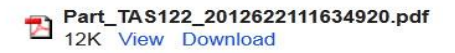

• Click on View or Download to view the PDF

Crashzone.com.au11's tree - 3.5

#### FREE SMASH REPAIRS PTY LTD.

FREE SMASH REPAIRS PTY LTD. 45 GREEK ST GLEBE NSW 2037 Phone: 1300 721 090, Fax: 02 9660 1655 Repairer Licence No: Email: trung@autointegrity.com.au ABN: 63 125 055 996

#### Estimate No: 5146 PARTS ORDER

| Vehicle      | JEEP CHEROKEE SEDAN 206 |     |          |  |
|--------------|-------------------------|-----|----------|--|
| Reg No       | TAS122                  |     |          |  |
| D.O.M        | 206                     |     |          |  |
| Colour       | BLACK MET               |     |          |  |
| VIN          | WBAUF520XXXXXXXXXX      |     |          |  |
| Transmission | AUTOMATIC               |     |          |  |
| Parts        | Parts No                | Qty | List     |  |
| BONNET       | 123450                  | 1   | 0000.000 |  |
| L/H/F GUARD  | 222222                  | 1   | 350.0000 |  |
| R/HE GUARD   | 333333                  | 1   | 350.0000 |  |

To: testparts From: FREE SMASH REPAIRS PTY LTD. Order No: 5146

Purchase order:

This is a parts order, please supply all parts as listed in this email. Please advice if any of the parts are not available or need to be back ordered.

Kind regards

FREE SMASH REPAIRS PTY LTD.

### Parts received

- From the View page, click on the tab "Received"
- Left click on the line item status to change an item from "Order" to "Received"

| < Back                                                      |                                                                     |                                                            |                                                                             |                                                                             | neesina                                        | ash@verycheap.com.au   <u>Reporting</u> |           | 1 4110 1 0011441 000 1 04 | Port I Help I De  | the state of the | 21411 |
|-------------------------------------------------------------|---------------------------------------------------------------------|------------------------------------------------------------|-----------------------------------------------------------------------------|-----------------------------------------------------------------------------|------------------------------------------------|-----------------------------------------|-----------|---------------------------|-------------------|------------------|-------|
| < Back                                                      |                                                                     |                                                            |                                                                             |                                                                             |                                                |                                         |           |                           | Search            | Adv Se           | earo  |
|                                                             |                                                                     |                                                            |                                                                             |                                                                             |                                                |                                         |           |                           | Details           | Quote            | v     |
|                                                             |                                                                     |                                                            |                                                                             |                                                                             | 🔲 Quoted 🛄 \$   🛄 All Images   🛄 Select Images |                                         | Edit Send | Invoice   Parts   Quote   | Header   Clea     | arance  /        | Auth  |
|                                                             |                                                                     |                                                            |                                                                             |                                                                             |                                                |                                         |           | Qı                        | iote   Order   Re | ceived           | Cr    |
|                                                             | FREE SM<br>FREE<br>45 GRE<br>Phone: 130<br>Email:                   | ASH F<br>SMASH<br>EEK ST<br>D0 721 (<br>trung@a<br>ABN: 63 | REPAIRS<br>REPAIRS P<br>GLEBE N<br>090, Fax: 0<br>autointegrit<br>125 055 9 | <b>S PTY LTD.</b><br>TY LTD.<br>SW 2037<br>02 9660 1655<br>ty.com.au<br>996 |                                                |                                         |           |                           |                   |                  |       |
| Estimate No: 5                                              | 146                                                                 |                                                            |                                                                             |                                                                             |                                                |                                         |           |                           |                   |                  |       |
| Vehicle<br>Reg No<br>D.O.M<br>Colour<br>VIN<br>Transmission | JEEP CHERO<br>TAS122<br>206<br>BLACK MET<br>WBAUF520XX<br>AUTOMATIC | KEE SED/                                                   | 4N 206                                                                      |                                                                             |                                                |                                         |           |                           |                   |                  |       |
| Parts                                                       | Parts No                                                            | Qty                                                        | \$                                                                          | Supplier                                                                    | Status                                         |                                         |           |                           |                   |                  |       |
| BONNET<br>L/H/F GUARD<br>R/HF GUARD                         | 123456<br>222222<br>333333                                          | 1<br>1<br>1                                                | 600.00<br>350.00<br>350.00                                                  | test parts<br>test parts<br>test parts                                      | Received<br>Received<br>Order                  |                                         |           |                           |                   |                  |       |
| 9 crashzone.com.au                                          |                                                                     |                                                            |                                                                             |                                                                             |                                                |                                         |           |                           |                   |                  |       |
|                                                             |                                                                     |                                                            |                                                                             | [                                                                           | Left Click on on the item stat<br>received     | us to mark it as                        |           |                           |                   |                  |       |

### **Parts Credit**

- From the View page, click on the TAB "Credit"
- Left click on the line item status to change the status from "Received" to "Credit" ٠
- If you want to email the credit, you need to left click to remove any items which you don't want to send on the credit note

|                                                                            |                                                                            |                                                 |                                                     |                                                                 |                    | freesmas                    | h@verycheap.com.au   <u>Re</u> | porting   Suppliers   Credi | t Parts   Contact Us   Support   Help   Settings   Sign Out |
|----------------------------------------------------------------------------|----------------------------------------------------------------------------|-------------------------------------------------|-----------------------------------------------------|-----------------------------------------------------------------|--------------------|-----------------------------|--------------------------------|-----------------------------|-------------------------------------------------------------|
| It's Free                                                                  |                                                                            |                                                 |                                                     |                                                                 |                    |                             |                                |                             | Search Adv Search                                           |
| < Back                                                                     |                                                                            |                                                 |                                                     |                                                                 |                    |                             |                                |                             | Details Quote View                                          |
|                                                                            |                                                                            |                                                 |                                                     |                                                                 | Quoted 🔲 \$   🗌 Al | ll Images   🔲 Select Images |                                | Edit Send                   | Invoice   Parts   Quote   Header   Clearance  Authority     |
|                                                                            | ne com eu ll's free - 35                                                   |                                                 |                                                     |                                                                 |                    |                             |                                |                             | Guote   Order   Received Credit                             |
|                                                                            | FREE SM<br>FREI<br>45 GR<br>Phone: 13<br>Email:                            | ESMASH<br>EEK ST<br>00 721<br>trung@<br>ABN: 63 | GLEBE N<br>090, Fax: 0<br>autointegrit<br>125 055 9 | FTY LTD.<br>TY LTD.<br>SW 2037<br>2 9660 1655<br>J.com.au<br>96 |                    |                             |                                |                             |                                                             |
| Estimate No<br>Vehicle<br>Reg No<br>D.O.M<br>Colour<br>VIN<br>Transmission | 5146<br>JEEP CHERC<br>TAS122<br>206<br>BLACK MET<br>WBAUF520X<br>AUTOMATIC | 00000000000000000000000000000000000000          | AN 206                                              |                                                                 |                    |                             |                                |                             |                                                             |
| Parts                                                                      | Parts No                                                                   | Qty                                             | \$                                                  | Supplier                                                        | Status             |                             |                                |                             |                                                             |
| BONNET                                                                     | 123456                                                                     | 1                                               | 600.00                                              | test parts                                                      | Credit             |                             |                                |                             |                                                             |
| R/HF GUARD                                                                 | 333333                                                                     | 1                                               | 350.00                                              | test parts                                                      | Received           |                             |                                |                             |                                                             |
|                                                                            |                                                                            |                                                 |                                                     |                                                                 |                    |                             |                                |                             |                                                             |
| © crashzone.com.au                                                         |                                                                            |                                                 |                                                     |                                                                 |                    |                             |                                |                             |                                                             |
|                                                                            |                                                                            |                                                 |                                                     |                                                                 |                    |                             |                                |                             |                                                             |
|                                                                            |                                                                            |                                                 |                                                     |                                                                 |                    |                             |                                |                             |                                                             |
|                                                                            |                                                                            | _                                               |                                                     |                                                                 |                    |                             |                                |                             |                                                             |
|                                                                            | ٠                                                                          | Cre                                             | dit nc                                              | ote rece                                                        | ived by supp       | lier                        |                                |                             |                                                             |

Crashzone.com.au1t's #ee - 35

#### FREE SMASH REPAIRS PTY LTD.

FREE SMASH REPAIRS PTY LTD. 45 GREEK ST GLEBE NSW 2037 Phone: 1300 721 090, Fax: 02 9660 1655 Repairer Licence No: Email: trung@autointegrity.com.au ABN: 63 125 055 996

#### Estimate No: 5146 PARTS CREDIT REQUEST

| BONNET       | 123456              | 1   | 400.00 | Credit |  |
|--------------|---------------------|-----|--------|--------|--|
| Parts        | Parts No            | Qty | Cost   | Status |  |
| Transmission | AUTOMATIC           |     |        |        |  |
| VIN          | WBAUF520XXXXXXXXXX  |     |        |        |  |
| Colour       | BLACK MET           |     |        |        |  |
| D.O.M        | 206                 |     |        |        |  |
| Reg No       | TAS122              |     |        |        |  |
| Vehicle      | JEEP CHEROKEE SEDAN | 206 |        |        |  |
|              |                     |     |        |        |  |

To: test parts From: FREE SMASH REPAIRS PTY LTD. Our Quote Number: 5146

Invoice: 7604

Parts credit request:

This is a parts credit request, please pickup and credit the parts listed in this email

#### Kind regards

FREESMASH REPAIRS PTY LTD.

.

### Part Credit Received

• Click on the link "Credit Parts"

| •    | It's Free<br>BETA |                  |         |        | freesmash@v | erycheap.com.au   <u>Report</u> | ng   Suppliers Credit Parts | Search Adv Search              |
|------|-------------------|------------------|---------|--------|-------------|---------------------------------|-----------------------------|--------------------------------|
| Dof  | A P               | New ORM PNET     | Page    | Maka   | Madal       | Colour                          | Insurance                   | All Quote Job Invoice Finished |
| 5146 | 22/06/2012        | IOHN CANON       | Tas122  | IEEP   | CHEROKEE    | BLACK MET                       | NRMA                        |                                |
| 5145 | 19/06/2012        | HARRY JOHNSON    | 123abc  | HOLDEN | MONARO      | ORANGE                          | NRMA                        |                                |
| 5144 | 19/06/2012        |                  |         |        |             |                                 |                             |                                |
| 5143 | 15/06/2012        | JOHN SMITH       | HTS 330 | HOLDEN | 300TE       | BLACK                           | NRMA                        |                                |
| 5142 | 13/06/2012        | FINAL PARTS TEST | GGG888  | HOLDEN | COMMODORE   | WHITE                           | NRMA                        |                                |

• Click on the line item status to change a part from "Credit" to "Credit Received"

|                   |                             |                            |         | freesmash@verycheap.com.au   Main | Reporting   Contact Us   Suppo | rt   Help   Sign Out |
|-------------------|-----------------------------|----------------------------|---------|-----------------------------------|--------------------------------|----------------------|
| It's Free<br>BETA |                             |                            |         |                                   |                                | Search               |
| C                 | Update ]                    |                            |         |                                   |                                |                      |
| Quote Number      | Supplier                    | Description                | Parts # | Parts \$                          | Status                         |                      |
| 5138              | Crashzone Pty Test Supplier | R/H/F BUMPER BRACKET       |         |                                   | Received                       |                      |
| 5141              | Crashzone Pty Test Supplier | L/H/F GUARD                | 123456  | 300                               | Received                       |                      |
| 5141              | Crashzone Pty Test Supplier | R/HF GUARD                 | 123455  | 300                               | Credit                         |                      |
| 5142              | Crashzone Pty Test Supplier | R/H HEADLAMP ASSY          | 4444    | 500                               | Credit                         |                      |
| 5142              | Crashzone Pty Test Supplier | BONNET                     | 5555    | 900                               | Credit                         |                      |
| 5142              | Crashzone Pty Test Supplier | L/H/F GUARD                | 6666    | 350                               | Credit                         |                      |
| 5142              | Crashzone Pty Test Supplier | R/HF GUARD                 | 7777    | 350                               | Credit                         |                      |
| 5143              | test parts                  | L/H/F GUARD                | 1       | 100                               | Credit                         |                      |
| 5143              | test parts                  | L/H/F GUARD FLASHER        | 2       | 200                               | Credit                         |                      |
| 5143              | test parts                  | L/H/F GUARD REPEATER LAMP  | 3       | 30                                | Credit                         |                      |
| 5143              | test parts                  | front Apron ( not quoted ) | 4       | 32                                | Credit                         |                      |
| 5143              | test parts                  | guard                      | 1       | 200                               | Credit                         |                      |
| 5145              | test parts                  | FRONT BUMPER               | 123     | 233                               | Credit                         |                      |
| 5145              | test parts                  | BONNET                     | 122     | 232                               | Credit                         |                      |
| 5145              | test parts                  | L/H/F GUARD                | 124     | 444                               | Credit                         |                      |
| 5145              | test parts                  | R/HF GUARD                 | 125     | 444                               | Credit                         |                      |
| 5145              | test parts                  | APRON - MAYBE REQUIRED     | 126     | 100                               | Credit                         |                      |
| 5146              | test parts                  | BONNET                     | 123456  | 600                               | Credit                         | 20                   |
| 5146              | test parts                  | L/H/F GUARD                | 222222  | 350                               | Credit Received                |                      |
| 5146              | test parts                  | R/HF GUARD                 | 333333  | 350                               | Credit Received                |                      |
| ashzone.com.au    |                             |                            |         |                                   |                                | Prev   Nex           |

# How to Create a New Supplier Click on the link "Supplier" to view the list

| ł    | It's Free<br>BETA | New ORM PHET          |          |            | frei      | esmash@verycheap.com.au | Reporting   Supplers   Gredit Parts   Conta | kt Us  Support   Help   Settings   Sign Out<br>Search Adv Search<br>All Quote Job Invoice Finished |
|------|-------------------|-----------------------|----------|------------|-----------|-------------------------|---------------------------------------------|----------------------------------------------------------------------------------------------------|
| Ref  | Date              | Owner                 | Rego     | Make       | Model     | Colour                  | Insurance                                   |                                                                                                    |
| 5146 | 22/06/2012        | JOHN CANON            | TAS122   | JEEP       | CHEROKEE  | BLACK MET               | NRMA                                        |                                                                                                    |
| 5145 | 19/06/2012        | HARRY JOHNSON         | 123abc   | HOLDEN     | MONARO    | ORANGE                  | NRMA                                        |                                                                                                    |
| 5144 | 19/06/2012        |                       |          |            |           |                         |                                             |                                                                                                    |
| 5143 | 15/06/2012        | JOHN SMITH            | HTS 330  | HOLDEN     | 300TE     | BLACK                   | NRMA                                        |                                                                                                    |
| 5142 | 13/06/2012        | FINAL PARTS TEST      | GGG888   | HOLDEN     | COMMODORE | WHITE                   | NRMA                                        |                                                                                                    |
| 5141 | 08/06/2012        | WINSTON HUNTER OKEEFE | 123abc   | HOLDEN     | MONARO    | ORANGE                  | CHEAP INSURANCE                             |                                                                                                    |
| 5140 | 06/06/2012        | Test Part Order New   | 123ahggf | ALFA ROMEO | 1300      | Red                     |                                             |                                                                                                    |

- Click "New Supplier"
- Fill Supplier Details in the boxes
- Hit Submit

| It's Free<br>BETA   | New Supplier |                       |       |               |              |       |            | freesmash@verycheap.com.au |
|---------------------|--------------|-----------------------|-------|---------------|--------------|-------|------------|----------------------------|
| Supplier            | supplier     |                       |       |               |              | State | Phone      | Fax                        |
| Holden - Sunco Mot  | Name         |                       |       | 1 1 1 1 1 1 1 |              | QLD   | 54568000   |                            |
| Ken Mills Toyota    | Address      |                       |       | VIC           |              | QLD   | 0754411544 |                            |
| Pacific Motor Group |              |                       |       |               | _            | QLD   | 54589721   |                            |
| PHIL GILBERT        | Phone        | N                     | obile |               | _            | NSW   | 97464553   |                            |
| Ringwood Mazda      | Fax          |                       | ABN   |               |              | VIC   | 0          |                            |
| Filby's Motors      | Email        |                       |       |               |              | QLD   | 47869303   |                            |
| Frankston Toyota    | (            | Submit Cancel         |       |               |              | VIC   | 59 551 111 | 0                          |
| Garry Cricks        |              | <u> </u>              |       |               |              | QLD   | 54419566   |                            |
| Geraldton Toyota    |              | Marine Terrace        |       | Gen           | aldton       | WA    | 99640011   | 99212235                   |
| Grand Prix Mazda    |              | 1441-1451 Gympie Road |       | Asle          | у            | QLD   | 32635999   |                            |
| Hampstead Collision | n Repairs    | 30 Hampstead Road     |       | Maio          | Istone       | VIC   | 0393174575 | DangerousDanny             |
| Into Parts          |              | 42 Endeavour Park     |       | Glas          | s House Mtns | QLD   | 0437272787 | 5335 1688                  |